# لامكإ نكمي ال ؛ةمدخلا طبر ةطقنو أطخ حالصإ ؛عطق&ليلحتلا

#### تايوتحملا

#### <u>قمدقملا</u>

(CCUC) تامل العمل ا تالرجس لريل حت دنع "لريل حتل الرامك لرذعتي" :قل كشمل ا (SDL) تاراش الرابا عي، زوت قق بط عبتت تافل مرددع قداي، زلرجل ا طق تلامل ا يلايل لرجس ليل يينمزليا راطاليا جاسرج قي في ك مقرفوتمليا صرق ليا قحاس معليا ادانتس الرجس ليا تافل مردعل عصق أليا دجليا جاسرج قي في ك (ليج س تليا مس قرار مول عم قل ص تاذ تامول عم

### ةمدقملا

.CCUC يف "ليلحتلا لامكإ رذعتي" :"ةمدخلا لصوم" أطخ حالصإ ةيفيك دنتسملا اذه حضوي

#### تالجس ليلحت دنع "ليلحتلا لامكإ رذعتي" :ةلكشملا (CCUC) تاملاكملا

يف ليلحتلا ضرع قوف رقنلاو تاملاكملا تالجس عيمجت دعب Cloud Connected Unified يف ليلحتلا ضرع قوف رقنلاو تاملاكملا تالجس عيمجت دعب :ءاعدتسالا تالجس ليلحت دعب أطخ رهظيو ءاعدتسالا ليلحت راطإ رهظي ،(CCUC) "ققباطم دجوت ال .تالجسلا لخاد ةددحملا ةملاكمل عقوم ديدحت رذعت .ليلحتلا لامكإ نكمي ال يرفوتملا ةملاكمل فرعم يلع يوتحت يتلا دونبلا وأ SDL تافلمل

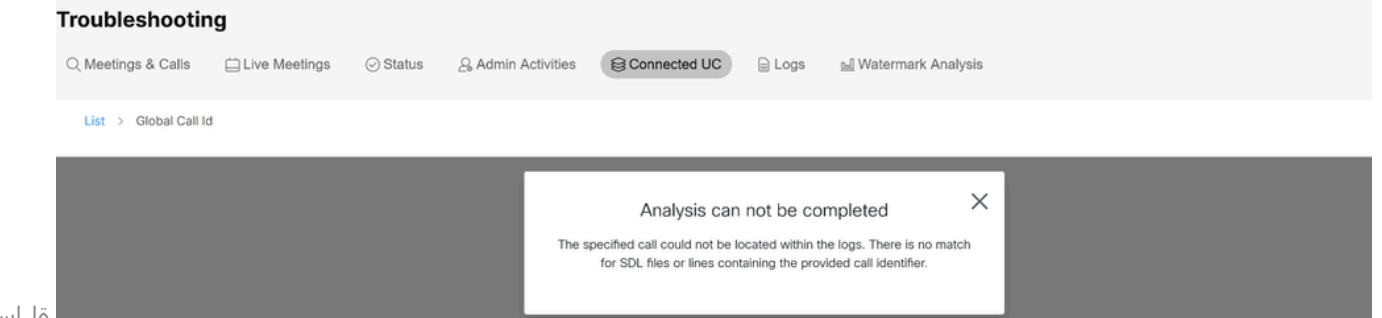

ة لاسر

```
UC ةلصتملا Control Hub يف أطخلا
```

ةرفوتم دعت ملو تالجسلا قوف ةباتكلا تمت هنأ أطخلا ينعي.

## (SDL) تاراشإلا عيزوت ةقبط عبتت تافلم ددع ةدايز :لحلا

تم ةدحوملا تاملاكملا ةراداب ةصاخلا SDL عبتت تافلم ددع ةدايز وه لحلا Cisco (CUCM) نم ةدحوملا تاملاكملا قراداب ق تالجسلل تقولا ةذفان ةيطغت ةدايزل.

:ةيلاتلا تاوطخلا لمكأ ،SDL تافلم ددع ةدايزل

1. نم ةدحوملا ةمدخلا ددح ،لقنتلا تحتو CUCM ةرادإ ىلإ لوخدلا لجس 2. تامدخلا تامدخلا قعومجم < نيوكت < عبتت قوف رقنا .2 CMتامدخلا قعومجم < نيوكت < عبتت قوف رقنا

|            | Include Cisco Unified Serviceability Teveloption Cisco Unified Serviceability Cisco Unified Serviceability   Cisco For Cisco Unified Communications Solutions admin About Logoz |   |
|------------|----------------------------------------------------------------------------------------------------|---|
|            | Alam + Taos + Taos + Gamp + Californe + Help +                                                                                                    |   |
|            | Trace Configuration SDL Configuration 🗸 God                                                                                                    | 1 |
|            | 📊 Save 🤣 Set Default                                                                                                    |   |
|            | status:<br>@Ready                                                                                                    | 1 |
|            | Select Server, Service Group and Service                                                                                                    |   |
|            | Service*                                                                                                    |   |
| عتتت شيوكت | Apply to All Nodes                                                                                                    |   |
| CUCM       |                                                                                                    |   |

. SDL نيوكت :ةلصلا تاذ تاطابترالا قوف رقنا

| Navigation Cisco | avigation Cisco Unified Serviceability 💙 |              |        |
|------------------|------------------------------------------|--------------|--------|
|                  |                                          |              |        |
|                  | admin                                    | About        | Logout |
|                  |                                          |              |        |
|                  | _                                        |              | _      |
| Related Lin      | SDL Co                                   | onfiguration | n ¥ Go |

SDL نيوكت

.تافلملا ددعل ىصقألا دحلا < جارخإلا تادادعا عبتتل لفسأل ريرمتلاب مق .4

| -Trace Output Settings  |  |
|-------------------------|--|
| Maximum No. of Files*   |  |
| Maximum File Size (MB)* |  |

جارخإلا تادادعإ عبتت

5. تافلملا ددع ةدايز. 6. ظفح قوف رقنا. طقتلملا يلاحلا لجسلل ينمزلا راطإلا باسح ةيفيك

مأ جارخإ طاقتلاب مق ،ةملاكملا ةجلاعم دقع يف CLI رمأ جارخ طاقتلاب مق ،ةملاكملا ةجلاعم دقع يف og cm/trace/ccm/sdl og cm/trace/ccm/sdl. هيف رفوتت يذلا ينمزلا راطإلاب كربخي ريخألاو لوألا فلملل ينمزلا عباطلا نيب قرفلا تاءاعدتسالا ليلحت نكميو تالجسلا.

صرقلا ةحاسم ىلإ ادانتسا لجسلا تافلم ددعل ىصقألا دحلا باسح ةيفيك (ليجستلا مسق) ةرفوتملا

رمألاا جارخإ ذخأب مق CLI دمألاا جارخإ ذخأب مق show status. ليجستلا/صرقلل ةرفوتملا ةيلاخل قحاسملا رادقم نم ققحتلا كنكمي.

مسق ىلإ اەتباتك نكمي يتلا ةيفاضإلا تافلملا ددع باسح كنكمي ،اذە ىلإ ادانتسا ليجستلا.

#### ةلص تاذ تامولعم

<u> قمدخاا لصوما رشناا لياد</u>

ةمجرتاا مذه لوح

تمجرت Cisco تايان تايانق تال نم قعومجم مادختساب دنتسمل اذه Cisco تمجرت ملاعل العامي عيمج يف نيم دختسمل لمعد يوتحم ميدقت لقيرشبل و امك ققيقد نوكت نل قيل قمجرت لضفاً نأ قظعالم يجرُي .قصاخل امهتغلب Cisco ياخت .فرتحم مجرتم اممدقي يتل القيفارت عال قمجرت اعم ل احل اوه يل إ أم اد عوجرل اب يصوُتو تامجرت الاذة ققد نع اهتي لوئسم Systems الما يا إ أم الا عنه يل الان الانتيام الال الانتيال الانت الما